# 2022 年广东省住院医师规范化培训信息管 理系统学员网上信息登记操作指引

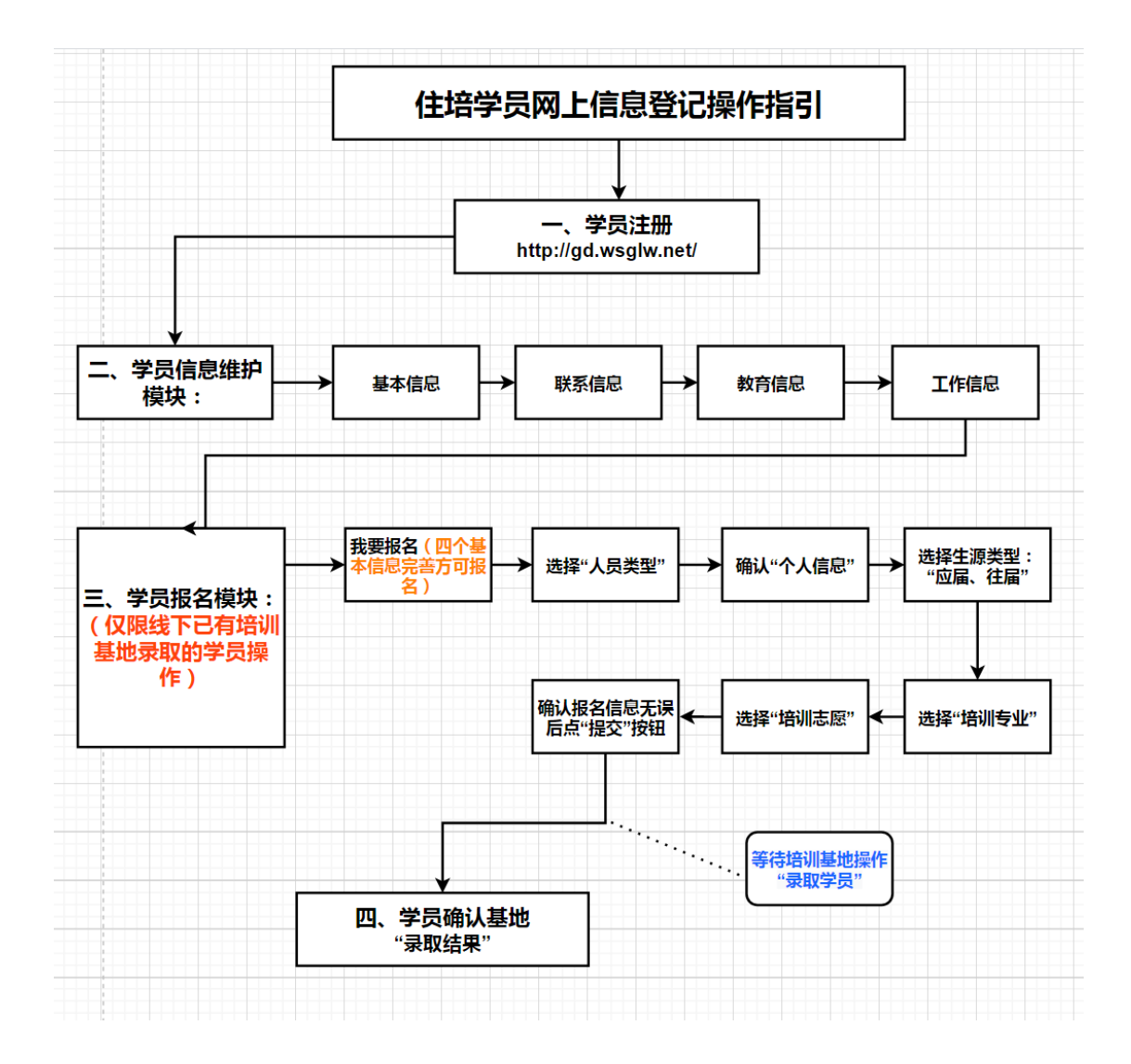

## 一、学员注册

1、输入广东省住培信息管理系统网址 http://gd.wsglw.net(推

**荐使用谷歌浏览器、火狐浏览器、QQ 浏览器、搜狗浏览器**), 点击"学员注册报名"

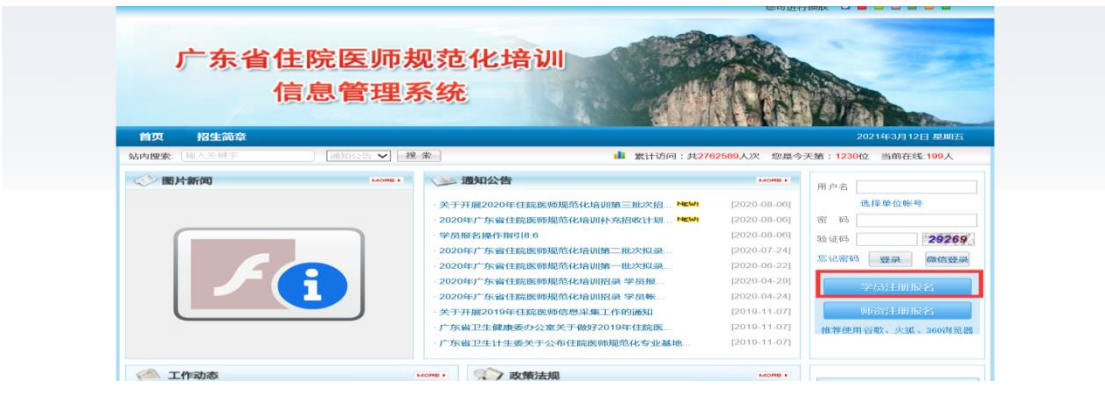

2、在单击学员注册按钮后,进入学员注册界面,输入您的个 人信息,填写相应的验证码,单击"验证"按钮,验证个人信 息,验证通过后,单击"下一步"按钮,如下图所示。(注意: 如显示证件号码已注册,返回首页点击"忘记密码"操作)

| 1 个人信息验证 | > 2 填写账号密码         | 3 完成注册    |
|----------|--------------------|-----------|
|          |                    |           |
| 姓名       |                    |           |
|          |                    |           |
| 证件类型     | 请选择                | <u>~</u>  |
| 证件号码     |                    |           |
|          |                    |           |
| 验证码      | 51135              |           |
|          | <b>政治</b> 定        |           |
|          |                    | -         |
|          |                    |           |
|          |                    |           |
| 一个人信息验证  | ≥ 2 填写账号密码         | 3 完成主册    |
|          |                    |           |
| \$\$P\$  |                    |           |
| 证件类型     | 居民身份证              | -         |
|          |                    |           |
| 111+509  |                    |           |
| 验证码      | 60509 60509        | 0         |
|          | T-# B0%#8±0        | a         |
|          |                    |           |
|          | ── 念填写信息正确,点击下一步继續 | <u>نې</u> |
|          |                    |           |
|          |                    |           |

3、单击下一步按钮,进入填写账号密码界面,设置您登录住

院医师系统的用户名和密码,并输入手机号点击获取验证码,接收验证码后,填写验证码单击"下一步"按钮,如下图所示界 面 。

| ◇ 个人信息验证 2 填写账号密码 3 完成注册                 |
|------------------------------------------|
| 登录账号                                     |
| ● ● ● ● ● ● ● ● ● ● ● ● ● ● ● ● ● ● ●    |
| 确认密码 ●●●●●●●                             |
| 手机号码                                     |
| <b>验证码</b> 重新发送(19)                      |
| 下一步取消注册                                  |
| 请准确填写您的账号密码,并牢记。您还需通过手机短信验证,以便于以后找回密码使用。 |
|                                          |

4、单击下一步按钮,进入完成注册界面,出现完成注册的 提示后,单击"下一步"按钮,进入登录界面,输入您的用户 名和密码即可登录个人账号。

| ✓ 个人信息验证 | → 填写账号密码 → 3 完成注册                                               |
|----------|-----------------------------------------------------------------|
| $\odot$  | <b>恭喜您!<br/>1987</b><br>您已完成注册,点击下一步重新登录本系统<br>完成接下来的操作。<br>下一步 |

### 二、学员信息维护模块

1、登录个人账号后在左侧菜单栏选择"招录系统"模块→报名

管理→学员信息维护。点击"基本信息"按钮,完善您的个人信息,确认无误后,点击"保存",出现如下图所示。

| 4) 通知: 住於國家統平台改版   |                                                                                                    |                      |          |                 | 🍯 🗠 🗠 🖉                              |
|--------------------|----------------------------------------------------------------------------------------------------|----------------------|----------|-----------------|--------------------------------------|
| 首页 学               | 员信息维护 ×                                                                                                    |                      |          |                 |                                      |
| 当前位置: 招爱手统 > 学员信息律 | \$P                                                                                                    |                      |          |                 |                                      |
| 基本信息 🕥 联系信:        | 息 🕑 教育信息 오                                                                                                    | 工作信息 🕗               |          |                 |                                      |
| •姓名:               | <b>\$</b>                                                                                                    |                      | ◆头像照片:   |                 | 上传要求:请上传个人                           |
| ◆正件类型:             | 居民身份证 *                                                                                                    |                      |          | and a second    | EIS (21.20 / 2.10 / 28 / 2.13 / 28 / |
| ●正件号码:             |                                                                                                    |                      |          |                 |                                      |
| ◆正件扫描件:            | 上传 查看示例                                                                                                    | 0                    |          |                 |                                      |
| 上传要求: 语上作          | 专身份证、护照尊证件解的扫描件!                                                                                                    | <b>双</b> 四日时         |          | 201 Cit (27/09) |                                      |
|                    |                                                                                                    |                      |          |                 |                                      |
| +t生用U:             | 男性 ~                                                                                                    | *出生日月                |          | * <b>同</b> 誌:   | [2]柄                                 |
| *四府:               | 中国 ~ ·                                                                                                    | ◆生源5                 |          |                 |                                      |
| *户口所在地:            | inter and a second second seco |                      |          |                 |                                      |
|                    | 7.00                                                                                                    | A TINK               |          |                 |                                      |
| NC HIGH DE :       | 朝众                                                                                                    | PERSONAL PROPERTY OF |          | 偏動線での見          | 開助                                   |
| 鼻高 cm:             | 170                                                                                                    | 体重 kg                | 3: 60.00 |                 |                                      |
| 既往病史:              | 无                                                                                                    |                      |          |                 |                                      |
|                    | Τ1                                                                                                    |                      |          |                 |                                      |
|                    |                                                                                                    |                      | 62.07    |                 |                                      |
|                    |                                                                                                    |                      |          |                 |                                      |

点击"联系信息"模块,维护您的联系方式,确认无误
 后,点击"保存",出现如下图所示界面。

| 当前位置:探索系体>学员信息線か         |
|--------------------------|
| 基本進息 ②                   |
| +平机带持:155 國南电话:          |
| *电子部确地注: 372 QQ:         |
| 通讯地址:                    |
| <b>都</b> 稱:              |
| ◆病急與乐人: 字 ◆索急與乐人电话: 130f |
| 607                      |

3、点击"教育信息"模块,点击"添加"按钮,如下图所示。 注意:请学员必须添加第一学历(大专或本科),并进行"第 一学历"勾选;如第一学历是大专,则请添加第二学历,并进 行"本科学历"勾选;请学员必须添加最高学历,并进行"最高 学历"勾选;若第一学历与最高学历相同,则需同时勾选第一 学历与最高学历。

| 基本信息 오                                                 | 联系信息 오 🛛 教育                                                                  | 「信息 ♥ 工作信息 ♥ 执                                                | 业信息                                      |  |
|--------------------------------------------------------|------------------------------------------------------------------------------|---------------------------------------------------------------|------------------------------------------|--|
| <ul> <li>将第一学》</li> <li>您的第一</li> <li>学历信息;</li> </ul> | 历( <b>已完善</b> )、最高学历( <b>已完</b> 着<br>学历和最高学历为 <b>大学专科</b> 学<br>请从大专开始填写。如果以上 | 为对应的院校及学历信息填写完整后,<br>学历,毕业院校为衡阳市职业技术学院。<br>上信息有误,请在以下列表找到对应条目 | 改育信息方认为填写完整。<br>引进行修改。                   |  |
| ⊕添加 C                                                  |                                                                              |                                                               |                                          |  |
| 操作添加                                                   |                                                                              |                                                               |                                          |  |
| *是智                                                    | 5获得毕业证书:○ 是 ○                                                                | 否                                                             |                                          |  |
|                                                        | *毕业证书编号:                                                                     |                                                               | * 学历证书取得时间:                              |  |
| * 4                                                    | 华业证书扫描件: 上传                                                                  | 查看示例                                                          |                                          |  |
|                                                        | 暂无毕业证                                                                        | 书请上传已注册的学生证或学信网的学                                             | 历证明截图                                    |  |
| * <del>是</del> 召                                       | 5获得学位证书:○ 是 ○                                                                | 否                                                             |                                          |  |
|                                                        | *学位证书编号:                                                                     |                                                               | * 学位证书取得时间:                              |  |
| **                                                     | 学位证件扫描件: 上传                                                                  | : E <del>TT</del> 例                                           |                                          |  |
|                                                        | 备注说明:                                                                        | +                                                             |                                          |  |
|                                                        | *学历类型: 🗌 第一学历                                                                | 5 🗌 最高学历 🗌 本科学历(可选)                                           | □ 以上都不是                                  |  |
|                                                        | 提示:1、若第一 <sup>3</sup><br>2、第一学》<br>3、最高学                                     | 学历与最高学历相同,则需同时勾选等-<br>万指国民教育系列的普通全日制教育的<br>历指在国民教育体系中最高层次的一段* | - <del>学历与最高学历</del> ;<br>最高学历;<br>学习经历。 |  |
|                                                        |                                                                              | 1975                                                          | HTT 234                                  |  |

(第一学历、最高学历、本科学历对应的院校及学历信息填写 全部完整后,系统判定教育信息填写完整方可进行下一步, 如果三个学历院校信息不同,请逐一填写),出现如下图所示 界面。

| 报名管理   | 首页                                                                 | 学员信息维护                                                                                                    | ×                                                    |                                            |                        |         |         |    |      |
|--------|--------------------------------------------------------------------|----------------------------------------------------------------------------------------------------|------------------------------------------------------|--------------------------------------------|------------------------|---------|---------|----|------|
|        | 当前位置: 招录系统                                                         | > 学员信息维护                                                                                                    |                                                      |                                            |                        |         |         |    |      |
| 学员信息维护 | 基本信息 🕑                                                             | 联系信息 🕑 🚺                                                                                                    | 教育信息 🥑                                               | 工作信息 🕑                                     | 执业信息 (非必               | 填)      |         |    |      |
| 学员报名   | <ul> <li>約第一学</li> <li>您的第一</li> <li>您的最高</li> <li>学历信息</li> </ul> | 华历( <b>已完善</b> )、最高学历( <b>已</b><br>学历为 <b>大学专科</b> 学历,毕<br>学历为 <b>大学专科</b> 学历,毕<br>3学历为 <b>大学专科</b> 学历,毕<br>3诸从大专开始填写。如果 | <b>完善)</b> 对应的院校<br>业院校为衡阳市雨<br>业院校为衡阳市雨<br>以上信息有误,前 | 及学历信息填写完<br>职业技术学院。<br>职业技术学院。<br>新在以下列表找到 | 整后,教育信息方i<br>时应条目进行修改。 | 认为填写完整。 |         |    |      |
|        | 是否为住读研究                                                            | 生 ○是 ●合                                                                                                    |                                                      |                                            |                        |         |         |    |      |
|        | ⊕添加 C                                                              |                                                                                                    |                                                      |                                            |                        |         |         |    |      |
|        | 操作                                                                 | 学历类型                                                                                                    | 订单定向                                                 | 起始时间                                       | 截止时间                   | 毕业院校    | 学历      | 学制 | 毕业专业 |
|        | 2 🖻                                                                | 第一学历,最高学历                                                                                                    | -                                                    |                                            | 10000                  | Jane -  | 100000  |    |      |
|        |                                                                    |                                                                                                    |                                                      |                                            |                        |         | 数据已全部加载 |    |      |
|        |                                                                    |                                                                                                    |                                                      |                                            |                        |         |         |    |      |
|        |                                                                    |                                                                                                    |                                                      |                                            |                        |         |         |    |      |

4、点击"工作信息"模块,出现如下图所示界面①是否有工作单位:无

"面向社会招收住院医师"、"全日制硕士专业学位研 究生(并轨专硕)"类型请选择"无"。

| ≡  |     | 4) ibn: conesarthauela                                       |  |  |  |  |  |  |  |
|----|-----|--------------------------------------------------------------|--|--|--|--|--|--|--|
|    | :管理 | x 498.000年 (1997)                                            |  |  |  |  |  |  |  |
|    |     | 国航空田 (現象系统) > 学校信息機会                                         |  |  |  |  |  |  |  |
| 78 |     | 基本信息 ② 联系信息 ③ 社育信息 ② 工作出息 ②                                  |  |  |  |  |  |  |  |
| 78 | 司服名 | • 如忠有工作单位,忠需要将治局所在单位对应的信息中"是否为治局所在单位"设置为"是",工作信息方认为描写完整。     |  |  |  |  |  |  |  |
|    |     | 是否有工作单位 [考有 心无                                               |  |  |  |  |  |  |  |
|    |     | Coas C                                                       |  |  |  |  |  |  |  |
|    |     | 現今 夏気力加約石単位 开始时间 載止10月 Iの参立 参数 単位性所 料量高称 時称 単位量圧振り目的社種 高加20月 |  |  |  |  |  |  |  |
|    |     | 数据已全部运转                                                      |  |  |  |  |  |  |  |
|    |     |                                                              |  |  |  |  |  |  |  |
|    |     |                                                              |  |  |  |  |  |  |  |
|    |     |                                                              |  |  |  |  |  |  |  |
|    |     |                                                              |  |  |  |  |  |  |  |
|    |     |                                                              |  |  |  |  |  |  |  |
|    |     |                                                              |  |  |  |  |  |  |  |
|    |     |                                                              |  |  |  |  |  |  |  |
|    |     |                                                              |  |  |  |  |  |  |  |
|    |     |                                                              |  |  |  |  |  |  |  |
|    |     |                                                              |  |  |  |  |  |  |  |
|    |     |                                                              |  |  |  |  |  |  |  |

②是否有工作单位:有

"本单位住院医师、外单位委托培养住院医师"类型请 务必添加工作单位。

"本单位住院医师、外单位委托培养住院医师"类型如 有工作经验,点击添加按钮后,会出现如下图所示界面,添 加完个人信息后,如您有工作单位,您需要将当前所在单位 对应的信息中"是否为当前所在单位"设置为"是"("面 向社会招收住院医师"、"全日制硕士专业学位研究生(并 轨专硕)"类型则选择"否"),工作信息填写完整后,单 击"保存"按钮。注意:"本单位住院医师、外单位委托培 养住院医师"必须填写当前所在单位,否则无法进行报名。

| 报名管理    | 首页 学员信息                                        | tip x                                       |                  |
|---------|------------------------------------------------|---------------------------------------------|------------------|
|         | 当前位置: 招录系统 > 学员信息堆护                            |                                             |                  |
| 学员信息维护  | 基本信息 ♥ 联系信息 ♥                                  | 教育信息 🔮 工作信息 🖉                               |                  |
| 学员报名    | • 如您有工作单位, 您需要将                                | алимана на на на на на на на на на на на на |                  |
|         | 是否有工作单位 ®有 <sup>0</sup> 无<br><sup>0 添加</sup> C | 是百为血病所在单位: 👔 💛 单位是百烷供工具与社保: 💩 百 🛛 是         |                  |
|         | 操作 显否为当前所在单位                                   | ■新在地区: 「「东 ◇ 】 「广州地 ◇ 】 菜肉区 ◇ 】             | 单位是否提供工资与社保 添加时间 |
|         |                                                | * 工作单位: 描述保                                 |                  |
|         |                                                | ◆导致: 描述保 ∨ *年位性质: 描述保 ∨                     |                  |
|         |                                                | +开始的问: () +我上的问: ()                         |                  |
|         |                                                | +科里吕称: + <b>和</b> 王称:                       |                  |
|         |                                                | 备注说明:                                       |                  |
|         |                                                | <b>6</b> /1 8%                              |                  |
|         |                                                |                                             |                  |
| a a sta |                                                |                                             |                  |

### 三、学员报名模块

1、在您确认您的个人信息已经全部完善后,如下图所示界面, 进入招收系统,在报名管理的下拉菜单里单击"学员报名" 按钮,进入报名环节。(将四个模块:基本信息、联系信息、 教育信息、工作信息填写完整,确保四个模块所有信息全部 填写完整,方可进行报名)

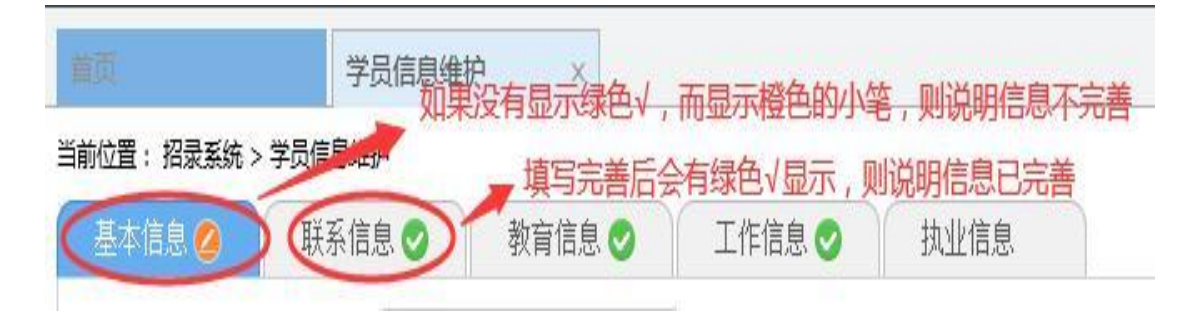

2、在进入学员报名界面后,单击"我要报名"按钮,出现如下 图所示界面。

| 7 | Ξ  | 招录系统 🗸 | 4) 此处显示通知<        | 员 🖌 🔮 |
|---|----|--------|-------------------|-------|
| ] | 报名 | 管理     | 首页 学员服名 ×         |       |
|   | 学员 | 信息维护   | 当前位置: 招录系统 > 学员原名 |       |
| ) | 学员 | 服名 ——  | ●                 |       |

3、点击我要报名按钮后,进入填报志愿第一步-----选择招收批次界面,单击相应的"选择"按钮。(请必须在规定的时间内填报志愿,志愿填报时间为:第一批次:5月15-21日; 第二批次:7月1-7日;第三批次:8月15-21日。逾期则无法录入系统)。

|   |        |                                            | <b>W</b> |         |
|---|--------|--------------------------------------------|----------|---------|
| ľ | 报名管理   | 前页 学员服名 ×                                  |          |         |
| l |        | 当街位置: 招导系统 > 学员报名                          |          |         |
| I | 学员信息维护 | 1 ) 浅程設成改 2 ) 浅程个人身份 3 ) 确认个人信息 4 ) 补充服名信息 | 5        | 填写志题并上报 |
| I | 学员报名   |                                            |          |         |
|   |        | 服次名称:2021) 服名状态:未提交<br>学员服名唱唱:             |          | 选择      |
| I |        | 展开更多∨                                      |          |         |
|   |        |                                            |          |         |

4、单击选择按钮后,出现下图所示,进入填报志愿第二步---选择个人身份界面。

|          | - 49 此处显示通知 学员 🗸 🔮 👘 🧐                                                        |
|----------|-------------------------------------------------------------------------------|
| 报名管理 🗸 🗸 | ■回動 学员販名 ×<br>出始の目 ・ 総理系体 > 型用紙名                                              |
| 学员信息维护   | 1/ 進得假收散次         2/ 选择个人身份         3/ 确认个人信息         4/ 补充报必信息         5/ 現時 |
| 学员报名     | BURE SHE BRICHES TON HERBER POR DATE AND ST                                   |
|          | 语详细在若导种关制人员的描述并增确或并包的个人身份。                                                    |
|          | 从单位委托控業住院医 帮扶人员 今日制硕士专业学位研 大单位住院医师 面向社会短收住院医师                                 |
|          | アイキロをプロイアトに成と やガスス以 主日前が頃上をユチロが「 本年10日には2000<br>社会人、未該支工作同位参加任気<br>医得度意免消的人员  |
|          | <del>下一步</del> 取消                                                             |

5、单击下一步按钮,进入填报志愿第三步-----确认个人信 息界面,查看您输入的个人信息,如有错漏,则单击"修改" 按钮。如无错漏,则单击"下一步"按钮,如下图所示。

| 报名管理               | 善原 学员报告           | ×                 |                         |        |     |        |             |         |        |   |
|--------------------|-------------------|-------------------|-------------------------|--------|-----|--------|-------------|---------|--------|---|
|                    | 当前位置: 招录系统 > 学员报名 |                   |                         |        |     |        |             |         |        |   |
| 学员信息维护             | 1 》 选择招数能次        |                   | 2                       | 选择个人身份 | 3 > | 确认个人信息 |             | 4       | 补充服名信息 | 5 |
| 学员报名               | 基本信息: 信息完善! 修改    |                   |                         |        |     |        |             |         |        |   |
|                    |                   |                   |                         |        |     |        |             |         |        |   |
|                    | 姓名:               |                   |                         |        |     |        |             |         |        |   |
|                    | 身份证件类别:           | 居民身份证             |                         |        |     |        |             |         |        |   |
|                    | 证件号码:             | 100               | ***                     |        |     |        |             |         |        |   |
|                    | 证件扫描件(人像面):       | 0                 |                         |        |     |        |             |         |        |   |
|                    | 证件扫描件(国徽面):       | 0                 |                         |        |     |        |             |         |        |   |
|                    | >                 |                   |                         |        |     |        |             |         |        |   |
|                    | 性别:               | 女性                |                         |        |     |        | 出生日期:       |         |        |   |
|                    | 民族:               | 汉族                |                         |        |     |        | 政治面貌:       |         |        |   |
|                    | 生源地:              | 广东                |                         |        |     |        | 国籍及地区:      | 中国      |        |   |
|                    | 籍贯:               | 广东                |                         |        |     |        | 户口所在地:      | 广东广州市天河 | X      |   |
|                    | 婚姻状态:             | 已婚                |                         |        |     |        | 健康状况:       |         |        |   |
| and the set of the | 身高 (cm) :         |                   |                         |        |     |        | 体重 ( kg ) : |         |        |   |
|                    | 既往病史:             |                   |                         |        |     |        |             |         |        |   |
|                    | 有何特长:             |                   |                         |        |     |        |             |         |        |   |
|                    |                   |                   |                         |        |     |        |             |         |        |   |
|                    | 计算机能力:            |                   |                         |        |     |        |             |         |        |   |
| the second second  |                   |                   |                         |        |     |        |             |         |        |   |
|                    | 州3町中3千山田川,        | +-satimAtr == 120 | 101-803- <b>3</b> 4-3-# |        |     |        |             |         |        |   |
|                    |                   |                   |                         |        | 上一步 | 下一步    | 取消          |         |        |   |
|                    |                   |                   |                         |        |     |        |             |         |        |   |

6、单击下一步按钮,进入填报志愿第四步-----补充报名信息界面,请查看注意事项,如下图所示。

| 报名管理   | 首页              | 学员报名    | ×           |                |            |        |   |        |  |
|--------|-----------------|---------|-------------|----------------|------------|--------|---|--------|--|
|        | 当前位置: 招录系统 > 学员 | 报名      |             |                |            |        |   |        |  |
| 学员信息维护 | 1 〉 选择招收        | 批次      | 2           | 选择个人身份         | 3          | 确认个人信息 | 4 | 补充报名信息 |  |
| 学员报名   | *生源类型:◎ 往届      | ◎ 应届 注: | 2021年毕业的学员; | 青选择"应届",其它年度毕业 | 的学员均选择"往届" |        |   |        |  |
|        |                 |         |             |                | 1          | 步下一步取  | 肖 |        |  |
|        |                 |         |             |                |            |        |   |        |  |

7、点击下一步,进入填报志愿第五步------填写志愿并上报 界面,首先,选择您要培训的专业。然后,选择招录的志愿 单位:只有一个专业,一个培训志愿可填报。在确认个人添 加的所有信息无误后,单击"确认并返回"按钮。

| 首页    | 学员                         | 报名             | ×            | 学员信息维护           | ×     |             |       |         |    |   |   |         |         |
|-------|----------------------------|----------------|--------------|------------------|-------|-------------|-------|---------|----|---|---|---------|---------|
| 当前位置: | 招录系统 > 学员报名                |                |              |                  |       |             |       |         |    |   |   |         |         |
| 1     | 选择招收批次                     |                |              | 2 3              | 选择个人  | 身份          | 3     | 确认个人信息  |    |   | 4 | 补充报     | 名信息     |
|       | 拟培训专业内                     | 科、             | •            |                  |       |             |       |         |    |   |   |         |         |
|       | 2022测试-报名                  | 无效             |              |                  |       |             |       |         |    |   |   |         |         |
|       | 第一志愿:内                     | <b>61</b>      |              | $\sim$           | 第1步:  | 选择国家住培基地:   | 广州市红十 | 字会医院(1) |    | ~ |   | 招收计划数:1 | 已报名人数:0 |
|       |                            |                |              | 3                | 第2步:1 | 选择具体意向住培基地: | 广州市红十 | 字会医院    |    | ~ |   | 已报名人数:( |         |
|       | 说明 :<br>1. 请按照住<br>2. 拟墙训考 | 培基地录取<br>业与平行志 | :信果息<br>:原务业 | ■选择对应的1<br>5一致。" | 注培基地  | 1和培训专业。     |       |         |    |   |   |         |         |
|       |                            |                |              |                  |       |             | 上一步   | 确认并返回   | 取消 |   |   |         |         |

8、点击确认并返回,出现如下界面,再次确认添加的所有信息无误后,必须点击"提交"按钮,方可完成学员网上信息登

| 位置: 招录系统 > 学员报名                                                             |                                                       |            |
|-----------------------------------------------------------------------------|-------------------------------------------------------|------------|
|                                                                             | 我要报名                                                  |            |
| 批次名称:2022测试报名无效                                                             | 报名状态:未 <b>提</b> 交                                     |            |
| 信息完整状态:已完整<br>您的报名信息尚未提交,请完善信息后进行提交!                                        | 学员报名周期:1011-10-125-12-2012-0-125                      | 相沪信息 提交 取消 |
| 2022期前最名无效适用于:面向社会招收住院您师,本单位<br>第一志愿: """市门"<br>周体愈向住局基地: ,<br>第一志愿录取结果:未录取 | (住院政務,外単位委任10本(14本(14本))(14本)(14本)(14本)(14本)(14本)(14本 |            |
| 重要提示:如果您同时报名广东和深圳的住培招生并                                                     | ·都被录取,那您只                                             | 1.1        |
| 招收说明:                                                                       |                                                       |            |
| 1                                                                           |                                                       |            |
|                                                                             | 收起 个                                                  |            |

### 四、学员确认录取结果

记。

由培训基地与学员双方共同完成线下一系列报名、理论、技能+面试、体检、上会、公示等流程后,学员按要求在"住培系统"上在规定的时间内完成网上填报信息后,基地也会在"住培系统"上对学员进行招录确认,学员需在规定的时间内(第一批次:5月15-31日;第二批次:7月1-15日;第三批次:8月15-31日)对培训基地的招录结果做出"接受"的回应,超过确认时间,接受按钮消失,则无法成功录入信息!!! (切记要核对录取基地与专业哦。)

|   | 首页    | 学员报名                                                                                                    | ×        |                       |                     |                   |         |                 |  |       |
|---|-------|----------------------------------------------------------------------------------------------------|----------|-----------------------|---------------------|-------------------|---------|-----------------|--|-------|
| 놸 | 前位置:招 | ]录系统 > 学员报名                                                                                                    |          |                       |                     |                   |         |                 |  |       |
|   |       |                                                                                                    |          |                       |                     | 我要报               | 名       |                 |  |       |
|   | 批     | 次名称: <b>2022测试报</b> 名表                                                                                                    | 无效       |                       | 报名状态:审核通过           |                   |         |                 |  |       |
|   | 信     | 息完整状态:已 <b>完整</b>                                                                                                    |          |                       | 学员报名周期:             |                   |         |                 |  |       |
|   |       |                                                                                                    |          |                       |                     |                   |         |                 |  | 打印报名表 |
|   | 20    | 22测试-报名无效 适用于:武                                                                                                    | 面向社会     | 召收住院医师,本单位住院          | 医师,外单位委托培养住院医       | 师,帮扶人员            |         |                 |  |       |
|   | _     | and the second second s |          |                       |                     |                   |         |                 |  |       |
|   | - E   | 第一志愿录取结果:                                                                                                    |          | internet start        | 志愿确认状态:未接受          |                   |         |                 |  |       |
|   |       | 第一志愿录取结果学员确认                                                                                                    | 人周期:2    | 2022-04-25 10:46:00 至 | 2022-04-25 11:46:02 |                   |         |                 |  | 接受    |
|   | 田     | 再想示・加里你同时据タ                                                                                                    | :广在和     | 深圳的住住这生并来就            | 由寻取 那你口能按受甘c        | 由——安培训其他的         | 录取结果 清梯 | 「「「「「「」」」       |  |       |
|   | -     | SCINE/1 · XHX/M/PUHUUKT                                                                                                    | 17 20414 | /***/10112*01042718P0 |                     | L. 32-114195-0013 |         | emero aca a a a |  |       |

2.学员在规定时间内确认培训基地录取结果后,即完成 志愿填报流程。

以上是住培学员网上信息登记的操作指引,如有疑问请 咨询:4008880052、020-38314977。